## Pioneer

## DVR-WD70 放送ダウンロード操作手順書

ソフトウェアの更新により、録画したタイトル、録画予約情報、本体設定の内容、受信した番組表データが消 えることはありません。

本機でデジタル放送を視聴しているときにダウンロード情報を受信すると、受信メッセージに「ダウンロードのお知らせ」が表示されます。また、ホームメニューのお知らせアイコンに「NEW」マークが表示されます。下記の手順で受信メッセージを確認すると表示が消えます(詳しくは、取扱説明書をご覧ください)。

なお、「ダウンロード設定」(取扱説明書の149ページ)を「する」に設定しているときは、自動で更新されます。「しない」に設定 しているときは、手動で更新できます。手動で更新するときの詳しい手順については、下記をご覧ください。

## (!)ご注意

- ◆ 更新にかかる時間は、地上デジタル放送で約 20 分、BS デジタル放送で約 5 分です。
- ◆ 更新中は電源プラグを抜かないでください。更新が中止され、誤動作することがあります。
- ◆ 更新中は予約録画が実行されません (他の操作もできません)。
- ◆ デジタル放送が受信できないときは、ダウンロードできません。
- ◆ データは決められた時刻に放送されます。
- ◆ データの放送時間には、電源コードを接続した状態で本機の電源をオフにしておいてください。

◆ ダウンロード時刻の前後 1 時間に録画予約が設定されているときは、ダウンロードが実行されません。次回のダウンロード時刻が自動で設定されます。

◆ 悪天候などにより受信状態が悪いときは、ダウンロードできないことがあります。

受信メッセージを確認する (3) 「受信メッセージー覧」を選んで決定する ■お知らせ [受信メッセージ一覧] \*\*/\*\* [\*] 午前 \*\*:\*\* Ċ 表示する情報を選択してください。 電源を入/切する (NEW) 受信メッセージ一覧 ボード 受信機レポート **4**)メッセージを確認する 「ダウンロードのお知らせ」 本機のソフトウェアが更新されていることをお知らせす るメッセージです。 ※「ダウンロードのお知らせ」が受信されていないとき 選んで決定する - 地上デジタル放送を視聴している場合 決定 地上デジタル放送を約10分視聴(選局)してください。 ホームメニューを 表示する ÷ •• -BS デジタル放送を視聴している場合 BS デジタル放送を約20分視聴(選局)してください。 「ダウンロード設定」を「する」に設定しているときは、「お 知らせ」を受信すると自動でダウンロード時刻が設定さ 1 本機とテレビの準備をする れます。 テレビの電源を入れます。 「ダウンロード設定」を「しない」に設定しているときは、 テレビの入力を切り換えます。 「手動でソフトウェアを更新する」の手順に従いダウン 本機にB-CASカードがセットされているか確認してく ロードを実行してください。 ださい。 受信日時 未読 \*\*/\*\*[\*] ダウンロードのお知らせ ホームメニューから「お知らせ」を選んで決定する 2 「ダウンロード成功のお知らせ」 ■ホームメニュー [ディスクナビ] \*\*/\*\*[\*]午前 \*\*:\*\* 本機がダウンロードサービスにより、正常にアップデー 録画した番組を一覧で表示し、見たい番組を選んで再生します。 ハードディスクでは部分消去などの編集もできます。 ト(更新)されたことをお知らせするメッセージです。 ダウンロード成功のお知らせ ☐ 予約 ディスクナビ ダビング 2XXX年XX月XX日[\*] ダウンロードを実行し ソフトウェアの更新をしました。 **m**  ディスク管理 • 7 各種設定 消 去 (バージョン番号:00000000) 羂 お知らせ アルバム <⇒▶で選択し 決定 を押す 反る で前の画面に戻る 終了で終了 次へ 一覧へ

## 手動でソフトウェアを更新する

- ①「受信メッセージを確認する」の手順 ④ で「ダ ウンロードのお知らせ」を選んで決定する
- 2 メッセージを確認してから、「実行」を選んで決定する

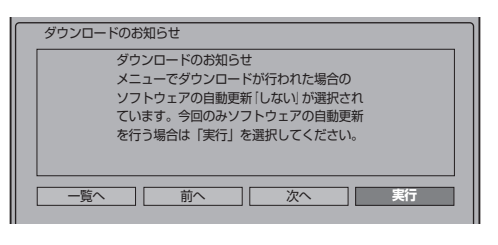

3 メッセージを確認してから、「する」を選んで決定する

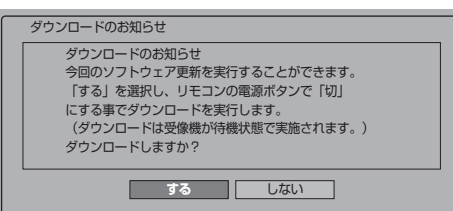

- ディスクがセットされているときは取り出してください。
- 本機の電源を切ってください(電源待機状態にします)。
- ダウンロード中は本体表示部に「]]|\_」と表示されます。
- ソフトウェアを更新するときは、クイック起動機能が働きません(ダウンロードを始める5分前に一時的に解除されます)。このため、電源がすぐに入らないことがあります。